致和證券網路下單(PC)憑證下載、展期之步驟

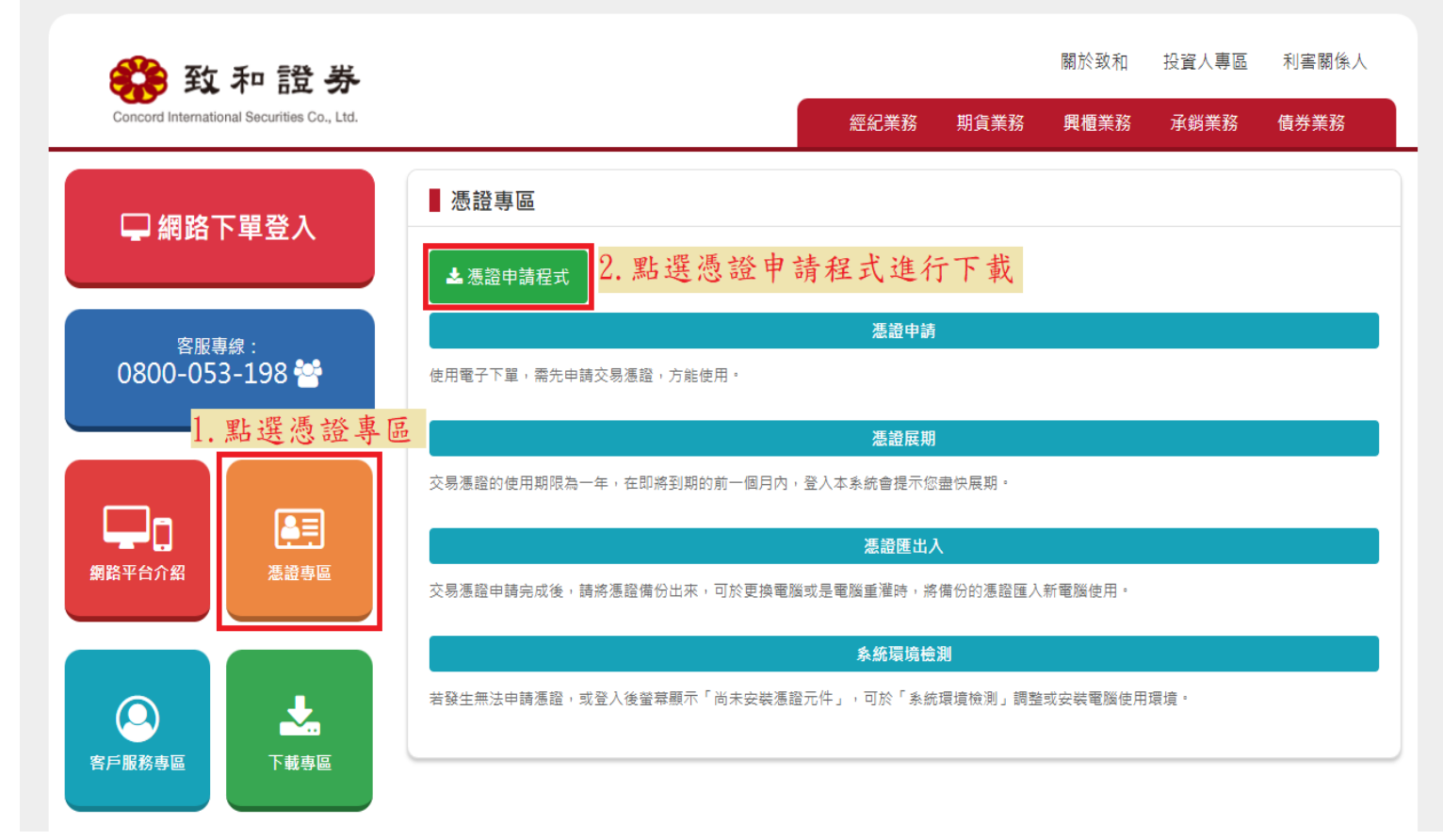

- 1. 至致和證券官方網站 <u>https://www.wintan.com.tw/certificate.php</u>,點選憑證專區後。 2. 找到憑證申請程式並點選進行下載。

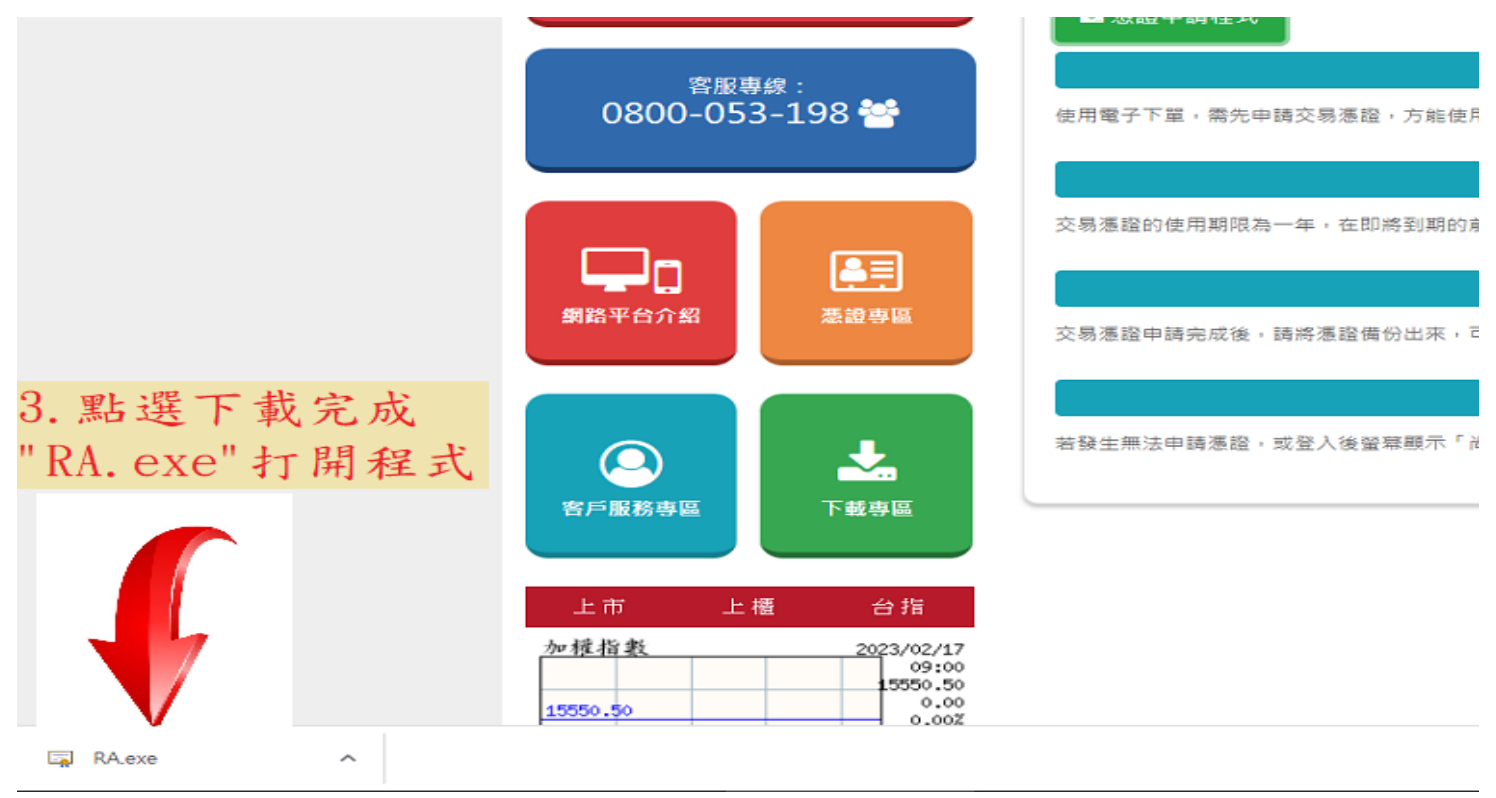

3. 點選下載完成的"RA. exe"打開程式。

| 属 致和證券軟體憑證工具 1.0.22.102                              | 8 ×                                                       |  |  |  |  |  |
|------------------------------------------------------|-----------------------------------------------------------|--|--|--|--|--|
|                                                      | 歡迎使用致和證券軟體憑證工具,請輸入您的登入帳號與密碼                               |  |  |  |  |  |
| 談 致和證券<br>Concord International Securities Co., Ltd. | 身分證字號:                                                    |  |  |  |  |  |
|                                                      | 網路密碼:                                                     |  |  |  |  |  |
|                                                      | □ 顯示密碼明文 登入                                               |  |  |  |  |  |
|                                                      | 4. 輸入"身分證字號"及"網路密碼"後登入                                    |  |  |  |  |  |
| 憑證查詢與申請                                              | (輸入完成可以點選"顯示密碼明文"確認是否輸入正確)                                |  |  |  |  |  |
| 憑證匯入                                                 | 身分證字號                                                     |  |  |  |  |  |
| 憑證匯出(備份)                                             | 透證序號<br>透證效期(開始)                                          |  |  |  |  |  |
| 系統環境檢測                                               | 憑證效期(終止)                                                  |  |  |  |  |  |
| 登出                                                   |                                                           |  |  |  |  |  |
|                                                      | 憑證狀態(客戶端):                                                |  |  |  |  |  |
|                                                      | 你可以谁行: ────────────────────────────────────               |  |  |  |  |  |
|                                                      |                                                           |  |  |  |  |  |
|                                                      | 倘若您於申請憑證時遇到任何問題,請來電客服專線,或您所屬<br>分公司洽詢。                    |  |  |  |  |  |
|                                                      | 客服專線:<br>電子券商客服專線:0800 053 198                            |  |  |  |  |  |
|                                                      | 臺南各服:06-221 5777<br>公八司連絡委任:                              |  |  |  |  |  |
|                                                      | 線公司::06 - 221 9777 東門分公司:02 - 2351 6600<br>               |  |  |  |  |  |
|                                                      | 日北方公司:02-2200 6066                                        |  |  |  |  |  |
|                                                      | /时前历公司·06-213 3888 宗愿方公司·06-289 9000<br>金華分公司:06-261 9777 |  |  |  |  |  |
|                                                      |                                                           |  |  |  |  |  |
|                                                      |                                                           |  |  |  |  |  |

輸入"身分證字號"及"網路密碼"後登入。
(輸入完成可以點選"顯示密碼明文"確認是否輸入正確)

身分驗證成功,請依照下方憑證狀態進行下一步動作

| 此台電腦憑證狀態(客戶端)                                                                                                    |                                                                                            |
|----------------------------------------------------------------------------------------------------|--------------------------------------------------------------------------------------------|
| 身分證字號                                                                                                    |                                                                                            |
| 憑證序號                                                                                                    |                                                                                            |
| 憑證效期(開始)                                                                                                    |                                                                                            |
| 憑證效期(終止)                                                                                                    |                                                                                            |
|                                                                                                    |                                                                                            |
| 憑證狀態(客戶端):                                                                                                    |                                                                                            |
| 您可以進行:                                                                                                    | . 點選"申請"                                                                                   |
| 倘若您於申請憑證時遇到任何問<br>分公司洽詢。<br>客服專線:<br>電子券商客服專線:0800 053<br>臺南客服:06 - 221 5777                                               | 題,請來電客服專線,或您所屬<br>198                                                                      |
| 分公司連絡電話:<br>總公司:06 - 221 9777<br>台北分公司:02 - 2700 6666<br>佳里分公司:06 - 722 6666<br>府前分公司:06 - 213 5888<br>金華分公司:06 - 261 9777 | 東門分公司:02 - 2351 6600<br>高雄分公司:07 - 225 9255<br>南京分公司:02 - 2748 5558<br>崇德分公司:06 - 289 9000 |

5. 點選"申請"進行 OTP 認證

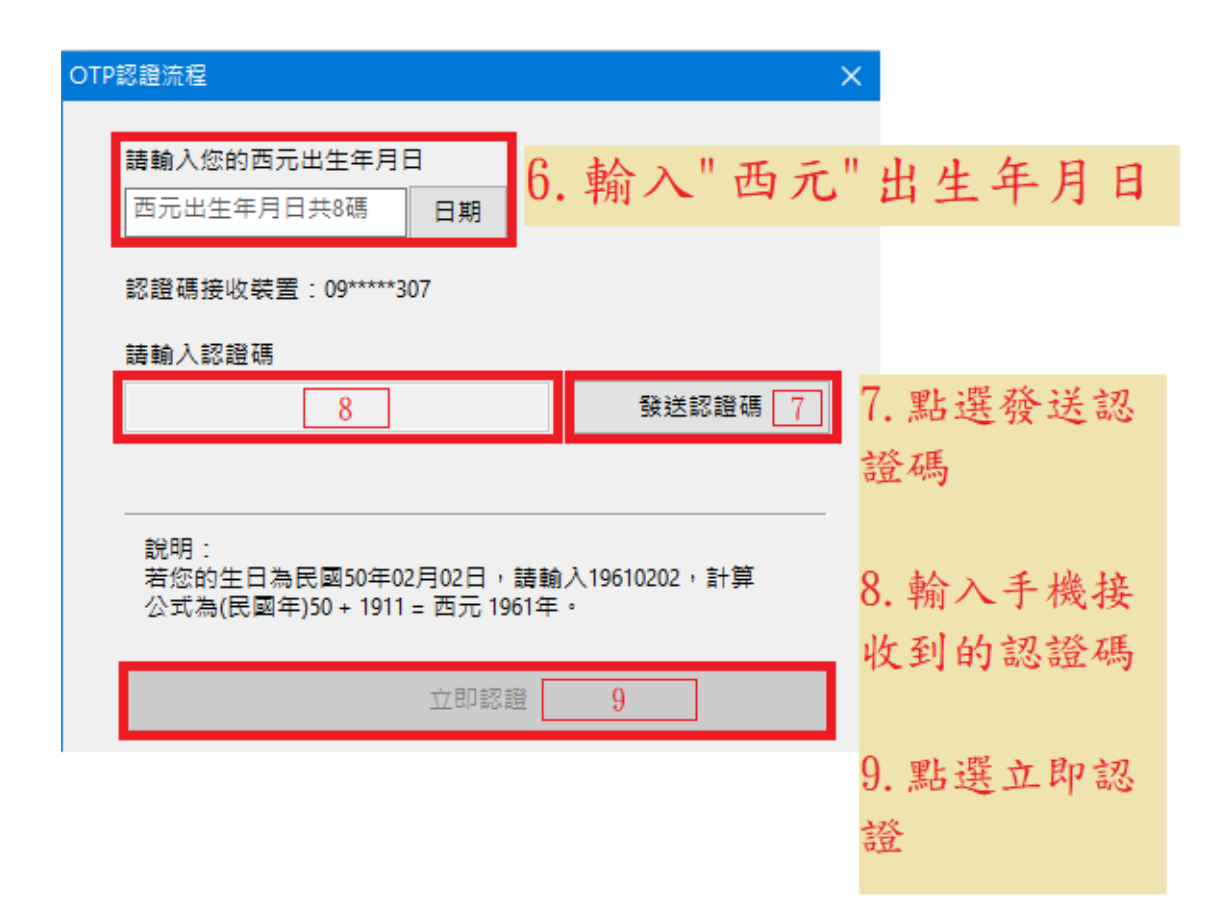

- 6. 輸入"西元"出生年月日
- 7. 點選發送認證碼
- 8. 輸入手機收到的認證碼
- 9. 點選立即認證

| ×          | 致和證券CA憑證申請同意書                                                                                                    | 安全性警告 ※                                                                                                    |  |  |
|------------|----------------------------------------------------------------------------------------------------|----------------------------------------------------------------------------------------------------|--|--|
| 1 認證成功!    | ·為保障您下單安全及權益,請詳細閱讀CA憑證申請同意書。<br>·申請過程中請按【我同意】,以避免申請失敗。                                                                                                    | 「「「「東安券交員某馮諧特維塑付 (CA) 的馮諧,該馮諧特維塑位登羅代表:<br>eFKI Root Cert fication Authority - G3                                                                             |  |  |
| 確定         |                                                                                                    | Windows 無法確認憑證確費未自 "ePK, Root Certification Authority - G3"<br>。您應該連絡 "ePKI Root Certification Authority - G3" 以確認它的來源。下<br>列威子在這個過程中將可以讓助您:<br>憑證指故 (sha1). |  |  |
| 10. 點選"確定" | 。<br>二、本人同意使用致和網路下單認證系統,並採用台網國際股份有限公司所提供之<br>認證機制。                                                                                                    | 普告:<br>如果你安裝持個根湯器,Windows 格目前屆仟仟回由第屆 CA 新幹器於海<br>證。安裝具有未經確認之憑證指敘的憑證將會有安全性屈險。按 下 [是] 表示<br>愆了解此風險。                                                            |  |  |
|            | 三、本人為本CA憑證之唯一授權使用者,同意在簽署CA憑證申請同意書後,儘速完成CA憑證的下載,並妥為保管CA憑證帳號及密碼。若CA憑證遭本人以外之人獲悉、<br>占有或發生違失盜用等情事,本人應立即通知致和證券處理。在未獲致和證券受理<br>變更或進行相關處置前所產生之委託買賣,本人同意履行交割義務並負完全責任。 | 您要交给此液溜嗎?                                                                                                    |  |  |
|            | 四、本人明白CA憑證係由致和向台網國際股份有限公司註冊後所簽發之憑證,分為<br>私論及公論,私論需由立書人妥善保管,嚴禁洩漏於他人,公論則作為致和證券驗<br>證私論的憑據。首次向認證機構申請核發憑證所發生之費用由致和負擔,本人不必<br>支付任何費用。                              | 12. 點選"是"                                                                                                    |  |  |
|            | 五、CA憑證保存:本人所持有之私論,致和證券並無存有私論檔案,本人取得CA憑<br>證後,將立即進行憑證備份,並妥善保存備份憑證,以防私論遺失時,仍有備份憑<br>歸可答使用。                                                                      |                                                                                                    |  |  |
| 1          | 1. 點選"我同意" 我同意 取消                                                                                                    |                                                                                                    |  |  |

- 10. 點選"確定"
- 11. 點選"我同意" 12. 點選"是"

| 憑證查詢與申請                   | ActiveX元件安裝情況                                                                      |         |         |  |  |  |
|---------------------------|------------------------------------------------------------------------------------|---------|---------|--|--|--|
| 憑證匯入                      | FSCAPIATL2:已安裝 (版本 2.1.9.                                                          | 安裝元件 14 |         |  |  |  |
| 馮諮羅山(恭松)                  | Servisign元件安装情况                                                                    |         |         |  |  |  |
| <u>認證裡口(開份)</u><br>系統環境檢測 | ServiSign平台: 已安裝 (版本 1.0.22.1027)<br>ServiSign服務狀態: 已啟用 安裝元件 15                    |         |         |  |  |  |
| 13. 點選"系統環境檢測             | 」"                                                                                 |         |         |  |  |  |
|                           | 作業系統 Windows 10 (64 bit)                                                           |         |         |  |  |  |
|                           | □                                                                                  |         |         |  |  |  |
|                           | http://*.wintan.com.tw<br>https://*.wintan.com.tw<br>http://wintan.megatime.com.tw |         | 已加入信任網站 |  |  |  |
|                           | 點選14及15,確認安裝完成後反白成灰色即可                                                             |         |         |  |  |  |
|                           |                                                                                    |         |         |  |  |  |
|                           |                                                                                    |         |         |  |  |  |
|                           |                                                                                    |         |         |  |  |  |

13. 點選"系統環境檢測"14. 點選圖示 14 及 15 安裝元件,確認安裝完成後反白成灰色即可。